## **User Instructions for CourtReserve**

- 1. Go to https://app.courtreserve.com/Online/Portal/Index/5927 or download the CourtReserve App
- **2.** To create an account, click CREATE ACCOUNT.

|                                                                                                    | Home Log in |
|----------------------------------------------------------------------------------------------------|-------------|
| Pickleball Fernie                                                                                            |             |
| Welcome to the our brand new Court Reservation System.                                                       |             |
| To book a court:                                                                                             |             |
| 1. Create an account or log in.                                                                              |             |
| 2. Click "Book a Court" at the top of the page.                                                              |             |
| a.Select the date, time, and court number you would like to book.                                            |             |
| 4. Click reserve, and fill out the online booking form including the other players you will be playing with. |             |
| - To cancel or modify a backing, go to the recording on the backing page and dick details                    |             |

3. Fill in the requested information on the sign-up form and click SUBMIT

| Last Name *        |
|--------------------|
|                    |
| Confirm Password * |
|                    |
|                    |
|                    |

**4.** After you have created your account, you are ready to reserve your spot for one of the Pickleball All Play Sessions! Click on **Events** at the top of the page, and then **List**.

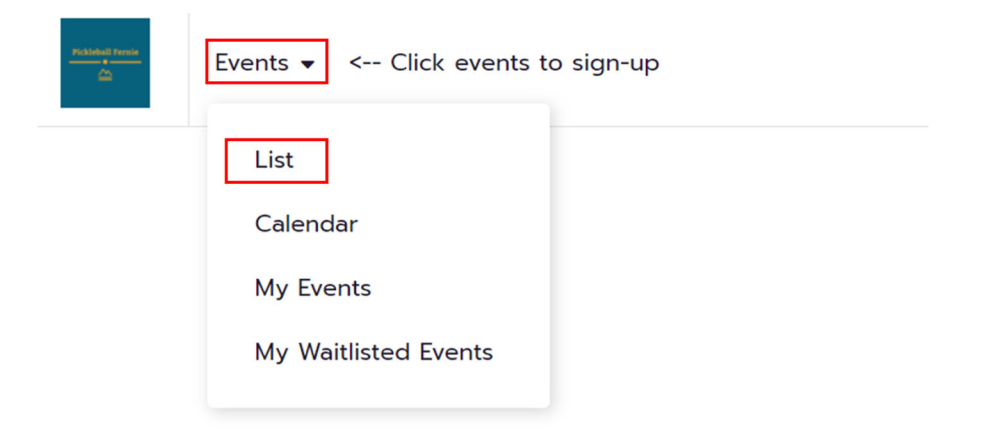

5. Scroll to the date you want to sign-up for and click **MORE INFO.** Sign-up opens 48 hours before the session and is capped at 20 people.

| Events                     | Click ever | its to sign-up                                                                                      | My Account 👻                |  |  |
|----------------------------|------------|----------------------------------------------------------------------------------------------------|-----------------------------|--|--|
| e.g. private               | ٩          | 6 Events Found                                                                                      | Sort by: NEWEST TO OLDEST - |  |  |
| Categories ~               |            | Pickleball All Play<br><b>Tuesday Pickleball All Play</b><br>Tue, Oct 19th<br>() 8:30 AM - 11:00 AM | MORE INFO                   |  |  |
| Dates<br>Today<br>Tomorrow | ~          | 20 of 20 spots remaining                                                                            | VIEW UPCOMING DATES         |  |  |
| This Week                  |            | Pickleball All Play<br>Wednesday Pickleball All Play                                                |                             |  |  |
| Custom                     |            | ₩ Wed, Oct 20th<br>③ 8:30 AM - 11:00 AM                                                             |                             |  |  |
| Day of Week                | ~          | Registration opens in 5 days and 13 hours                                                           | VIEW UPCOMING DATES         |  |  |

6. Click **Register.** Each session will show how many spots are available. You can put your name on the waitlist if the session is full, and you will receive an email when a spot is available.

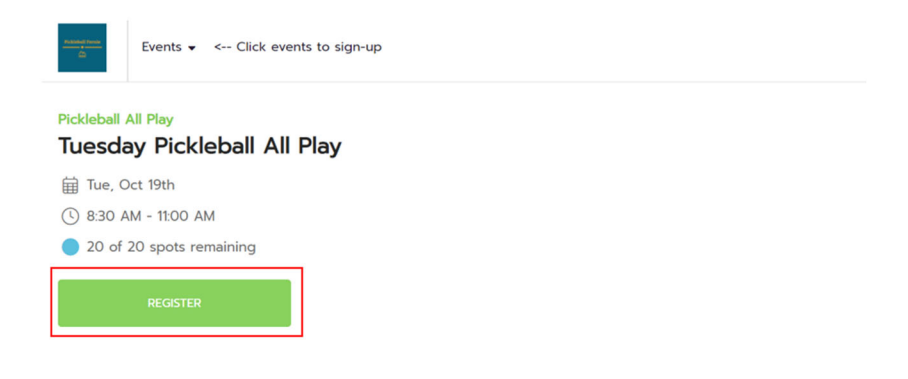

7. Check the box to agree to the booking terms. Click **Save**.

| Court Bookings                                                                                                    |
|----------------------------------------------------------------------------------------------------|
| Sign-up can be made online 48 hours in advance. We ask that if you are unable to attend, please cancel your booking.COVID-19By |
| booking a court with Pickleball Fernie, you are required follow the COVID-19 related procedures, guidelines, and operationa    |
| VIEW MORE                                                                                                    |
| By checking this box, you are agreeing to the above                                                                            |
|                                                                                                    |

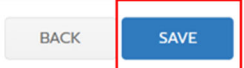

8. Your sign-up is confirmed, you will receive a confirmation email.

| Events - Click events to sign-u                    | p                        |  | My Account 🗸                |  |  |  |  |  |
|----------------------------------------------------|--------------------------|--|-----------------------------|--|--|--|--|--|
| Pickleball All Play<br>Tuesday Pickleball All Play |                          |  |                             |  |  |  |  |  |
| ⊞ Tue, Oct 19th                                    |                          |  |                             |  |  |  |  |  |
| () 8:30 AM - 11:00 AM                              |                          |  |                             |  |  |  |  |  |
| 19 of 20 spots remaining                           | 19 of 20 spots remaining |  |                             |  |  |  |  |  |
| EDIT                                               | WITHDRAW                 |  |                             |  |  |  |  |  |
| My Registration Upcoming Dates (11)                |                          |  |                             |  |  |  |  |  |
| You are registered to this event                   |                          |  |                             |  |  |  |  |  |
| Daniel Principalli ந FREE                          |                          |  | Registered On: Oct 13, 2021 |  |  |  |  |  |

## To cancel your Sign-up

## 1. Go to your events, click **Details.**

| Events  Click e                                                                                                   | events to sign-up                |                    |             |        |        |                         | My Account 🗸 |
|----------------------------------------------------------------------------------------------------|----------------------------------|--------------------|-------------|--------|--------|-------------------------|--------------|
| My Events                                                                                                    |                                  |                    |             |        |        |                         |              |
| Upcoming Past                                                                                                    |                                  |                    |             |        |        |                         |              |
|                                                                                                    |                                  |                    |             |        |        | Search                  | Q            |
| Event                                                                                                    | Date/Time                        | Member             | Court       | Cost   | Due    | Pmt. Status             |              |
| Pickleball All Play<br>Tuesday Pickleball All Play                                                                | 2021-10-19<br>8:30 AM - 11:00 AM | Daniel Principalli | - Not set - | \$0.00 | \$0.00 |                         | DETAILS      |
| 2. Click Withdraw                                                                                                 | •<br>s to sign-up                |                    |             |        |        | My Account •            |              |
| Pickleball All Play<br>Tuesday Pickleball All P<br>Tue, Oct 19th<br>8.30 AM - 1100 AM<br>19 of 20 spots remaining | Play                             |                    |             |        |        |                         |              |
| EDIT                                                                                                    | WITHDRAY                         | N                  |             |        |        |                         |              |
| <ul> <li>You are registered to this even</li> </ul>                                                               | t                                |                    |             |        |        |                         |              |
| 2 Daniel Principalli<br>ĝ FREE                                                                                    |                                  |                    |             |        | Regi   | stered On: Oct 13, 2021 |              |